# LimeSurvey 2.5 Manual

## Table of Contents

| 1. Introduction                                                               | 2  |
|-------------------------------------------------------------------------------|----|
| 1-1 Introduction to LimeSurvey                                                | 2  |
| 1-2 Login to LimeSurvey                                                       | 2  |
| 2. Creating surveys                                                           | 3  |
| 2-1 Creating a new survey                                                     |    |
| 2–2 Creating multilingual surveys                                             | 6  |
| 2-3 Creating a survey with a limit on responses from defined groups of people | 7  |
| 3. Activating a survey                                                        | 8  |
| 3-1 Activating a Closed-access mode survey                                    | 9  |
| 3-2 Activating an Open-access mode survey                                     | 12 |
| 3–3 Importing a list of participants to a Closed–access mode survey           | 13 |
| 4. Closing a survey                                                           |    |
| 4-1 Importing answers from a deactivated survey                               | 15 |
| 5. Adding questions                                                           |    |
| 5–1 How to add answer options                                                 |    |
| 5–2 What's about Advanced settings                                            |    |
| 5–3 Setting Branch condition to the question                                  |    |
| 6. Confirmation for the answering result                                      | 20 |
| 6-1 How to get statistics by responses                                        | 21 |
| 7. Others                                                                     | 22 |
| 7-1 How to change email template                                              | 22 |
| 7-2 Note of copying the survey                                                | 23 |
| 7-3 Data transport procedure from ex-LimeSurvey                               |    |

### Contact

APU Information System Office(#3007)

# 1. Introduction

### 1-1 Introduction to LimeSurvey

#### General

LimeSurvey is on-line survey application for creating, tabulating and disclosing of web Questionnaire. It is possible for flexible questionnaire enforcement with an abundant function in Questionnaire system LimeSurvey.

Survey Flow

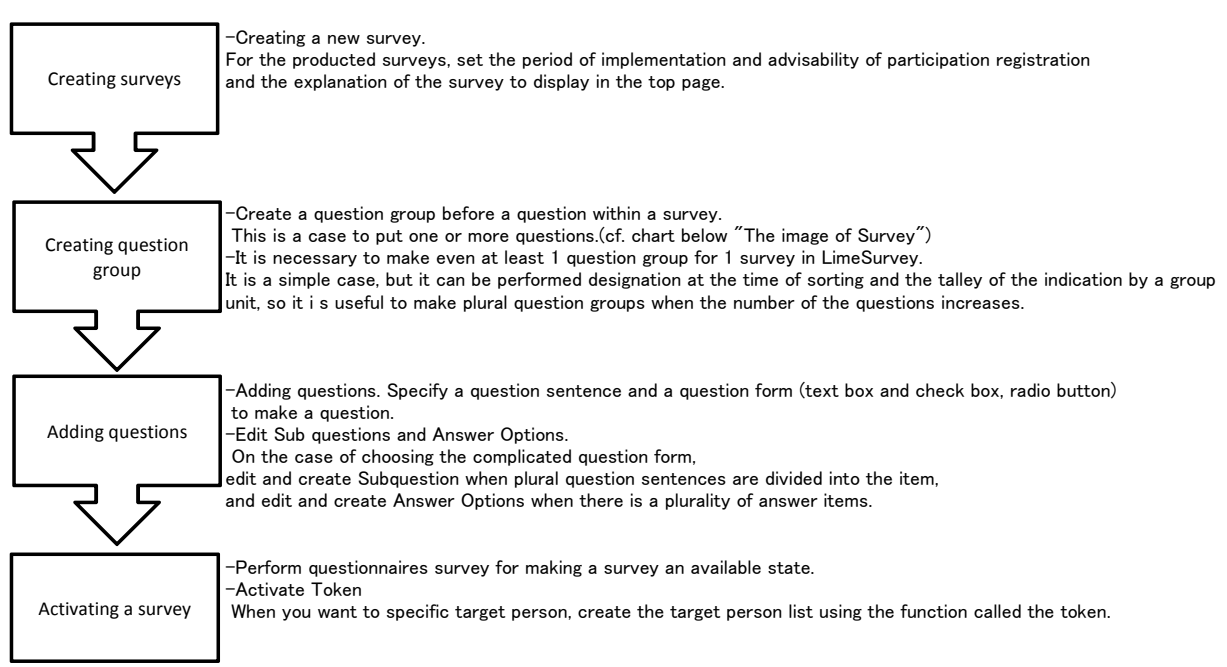

### X The image of Survey

| Question Group                | 01                |             |
|-------------------------------|-------------------|-------------|
| Question1-1                   | Question1-2       | Question1-3 |
| Question1-4                   | Question1-5       | Question1-6 |
|                               |                   |             |
| Question Grou                 | o2                |             |
| Question Group<br>Question2-1 | 02<br>Question2-2 | Question2-3 |

### 1-2 Login to LimeSurvey

1. When account registration to LimeSurvey is completed in an information system office, the following emails arrive. <u>Check the displayed information and click[Click here to log in]</u>

| 'Li | meSurvey' へのユーザ登録 😑 💩 🖉                                                                          | ę    | 5 🛛 |
|-----|--------------------------------------------------------------------------------------------------|------|-----|
| 1   | Administrator your-email@exampk 15:29 (22 時間前) ☆<br>To 自分 回                                      | *    | •   |
|     | こんにちは、                                                                                           |      |     |
|     | 本サイト 'LimeSurvey' 上でユーザー カウントが作成されたことを<br>する、自動送信メールです。                                          | お知らせ | ţ   |
|     | この認証情報をつかってログイルしてください:<br>ユーザ名:e<br>バスワード・<br>ログ・パネスにまこったりいたの。ます                                 |      |     |
|     | ロノーンサービュニュニュンサリンスタン<br>このメールに関してのご質問は、ご遠慮なく、サイト管理者 your-<br>email@example.net までどうぞ。ありがとうございました! |      |     |

- 2. Link to the following URL when you click. https://survey2.apu.ac.jp/limesurvey/admin
- 3. Login using a user name and a password displayed by an email.  $\frac{\text{Selectable the desired language}}{\text{Selectable the desired language}}$  from Mac-style pull-down menus.

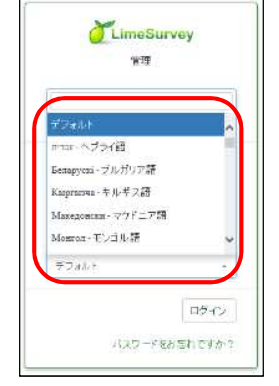

#### $\divideontimes$ How to chang Password

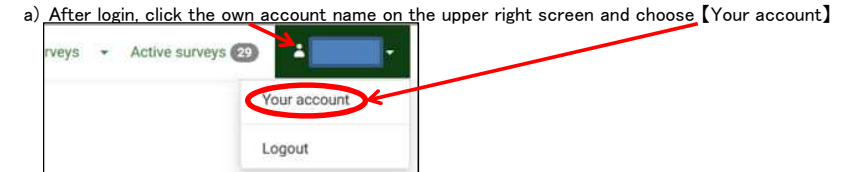

b) Please input a new password in [Password] and [Repeat password], click [Save and close]

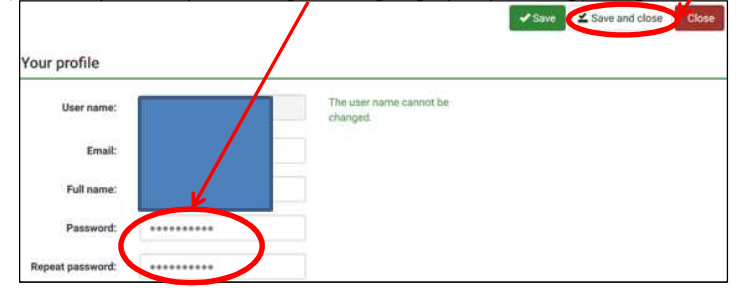

% When you lost a password and cannot login,

Please come to the counter at the Information System Office in the third floor of the D ridge to initialize a password.

# 2. Creating surveys

### 2-1 Creating a new survey

- Please note that the function would be different even the icons are the same.
   The function name will be showed when the mouse pointer hovers over the icon.
- 1. To create a new survey, first login to LimeSurvey, click on the small arrow beside the Surveys menu and then click [Create a new survey].

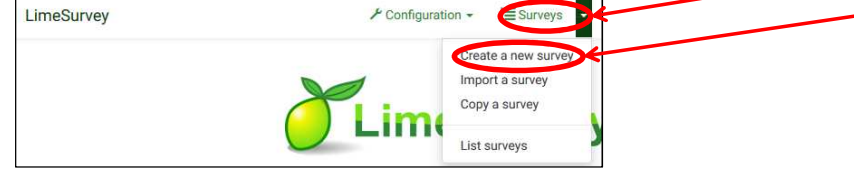

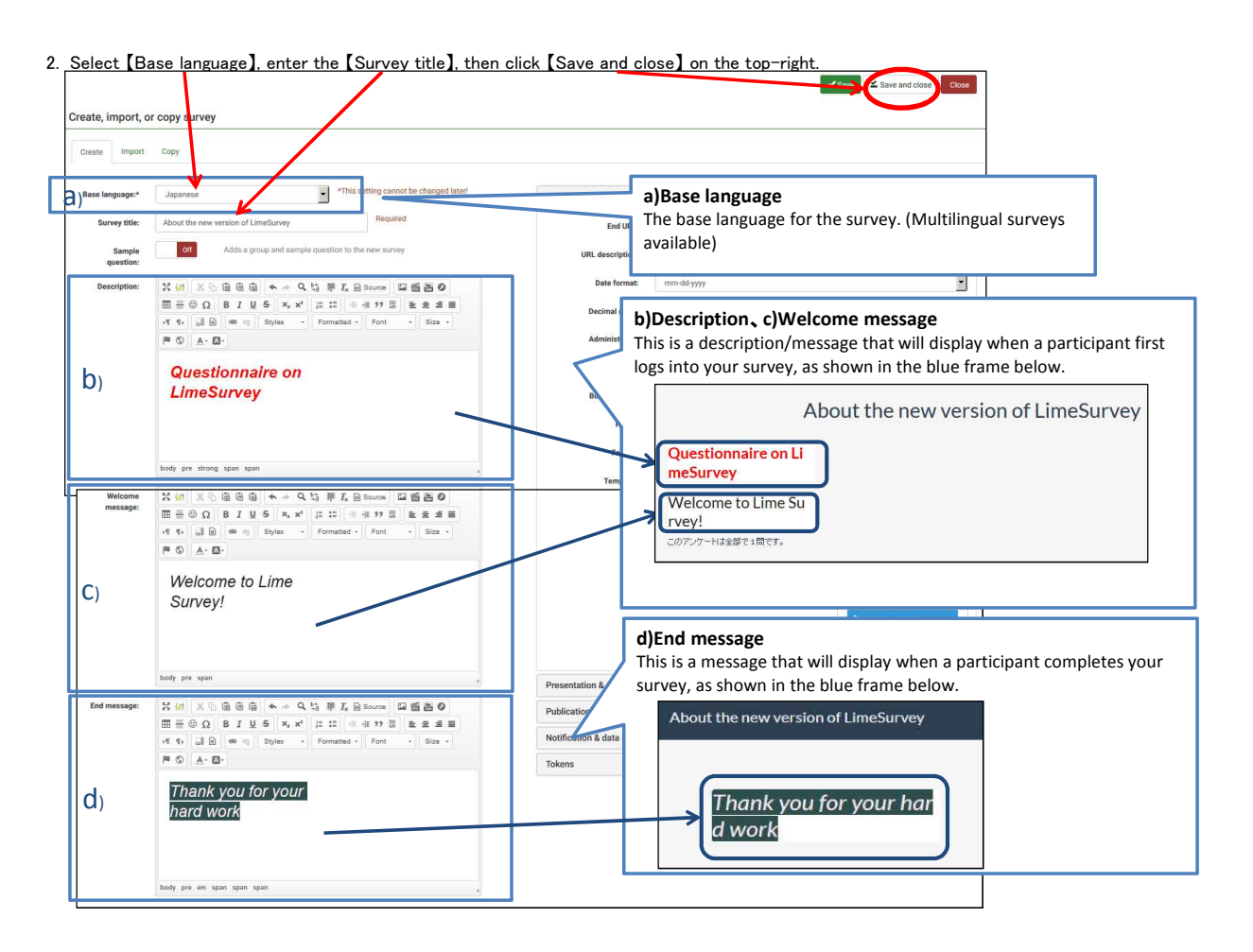

#### 3. Click (Add new group) About the new version of LimeSurvey (ID:634637)

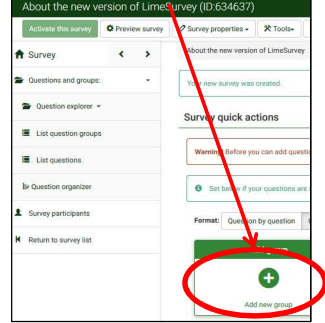

### 4. Enter [Title], click [Save and close] on the top-right.

| > | Add question gro                             | up                                                                                                    |                                                                                                    |
|---|----------------------------------------------|----------------------------------------------------------------------------------------------------|----------------------------------------------------------------------------------------------------|
|   | Japanese(Base angua<br>Title<br>Description: | How to use LimeSurvey<br>X W X ∩ @ @ @<br>A A Q th F F K @ Source @ @ @ Ø<br>E @ Ω B I U S x, xt F ::::                                                                                                    | a)Description<br>This will display when a participant first logs into this question group,<br>as shown in the blue frame below.<br>How to use LimeSurvey |
|   | a)                                           | Image: state with the state state sta | <u>I will explain how to use it.</u>                                                                                                    |

- 5. Click (Add new question to group)
- 6. Enter [Code], [Question], select [Question type], and then click [Save and close] on the top-right.

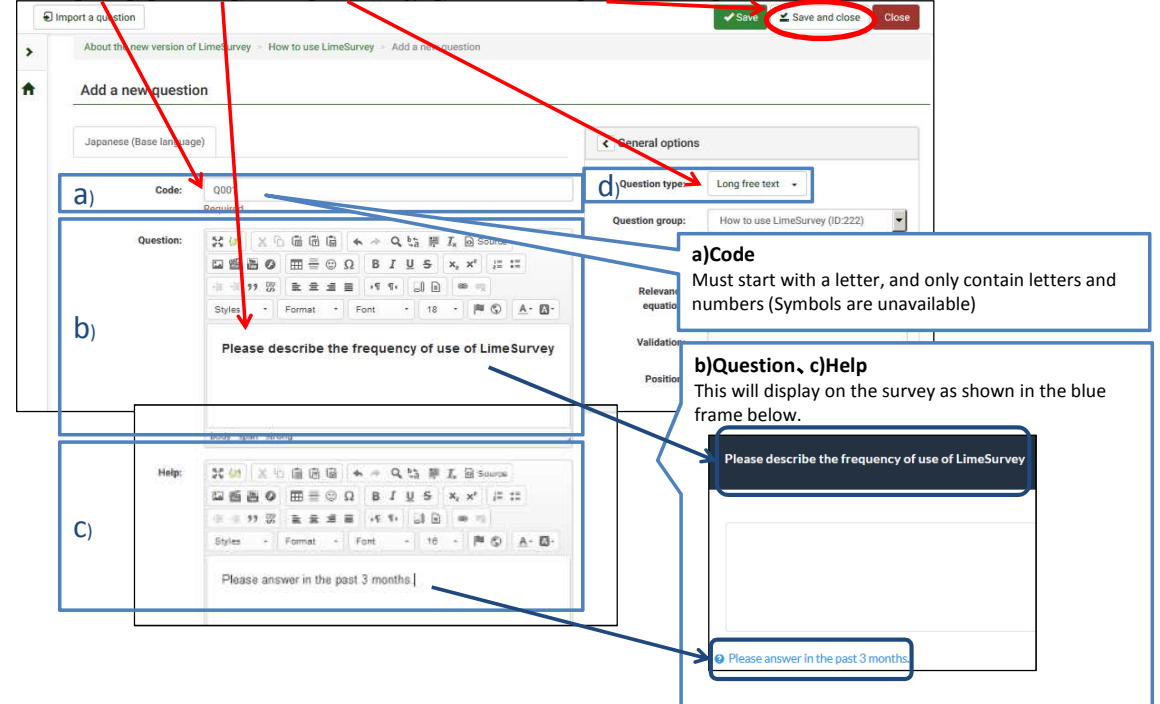

- d) Question type
- LimeSurvey contains 29 available question types.
- % Hover the mouse pointer over the question type, a screen image will be appeared on the left. <u>Maximize the window, or the question type will be covered by the screen image.</u>

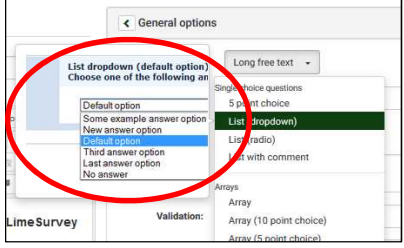

7. After finishing the survey, go back to the top page(click [HOME] icon), then click [Activate this survey].

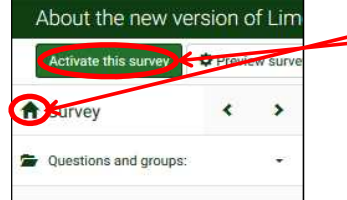

8. Select [Yes] for [Save IP address], click [Save & activate survey] (Refer to **3. Activating a survey** regarding how to activate a survey.) Warning: Please read this carefully before proceeding!

| Walling. Flease leau                                                                                         | uns careiu                                                                                                    | iny before pr                                                       | oceeding:                              |      |   |
|----------------------------------------------------------------------------------------------------|----------------------------------------------------------------------------------------------------|---------------------------------------------------------------------|----------------------------------------|------|---|
| You should only activate                                                                                     | e a survey v                                                                                                    | when you are                                                        | absolutely certain                     | that |   |
| your survey setup is fini                                                                                    | shed and w                                                                                                    | vill not need o                                                     | hanging.                               |      |   |
| Once a survey is activated you can                                                                           | no longer:                                                                                                    |                                                                     |                                        |      |   |
|                                                                                                    | <ul> <li>Add or delete</li> <li>Add or delete</li> <li>Add or delete</li> </ul>                                                                                                    | groups<br>questions<br>subquestions or cl                           | nange their codes                      |      |   |
| Additionally the following settings<br>Please check these settings now                                       | cannot be chan                                                                                                    | ged when the surve                                                  | ey is active.                          | _    |   |
| Anonymized responses?                                                                                        | No                                                                                                    | -                                                                   | Date stamp?                            | Yes  | - |
| Save IP address?                                                                                             | Yes                                                                                                    |                                                                     | Save referrer URL?                     | No   | - |
| Save timings?                                                                                                | Yes                                                                                                    |                                                                     |                                        |      |   |
| Please note that once responses in<br>groups/questions or change one p<br>will move all data that has alread | ave collected with the settings about the settings about the settings about the settings about the setting setting set | th this survey and y<br>over you will need to<br>ob separate archiv | o deactivate this survey, wheed table. | lich |   |
| $\boldsymbol{<}$                                                                                             | Save & activa                                                                                                    | te survey 💭                                                         | Cancel                                 |      |   |
| ☆ Date setting                                                                                               |                                                                                                    |                                                                     |                                        |      |   |

As shown in the blue frame above, you may set a date stamp for finished survey by selecting [Yes] for [Date stamp] if necessary.

### 2-2 Creating multilingual surveys

- Multilingual surveys are available in LimeSurvey. Please follow the guidance as below.
- 1. Click [HOME] icon to go back to the top page, click [Survey properties] [General settings & texts].

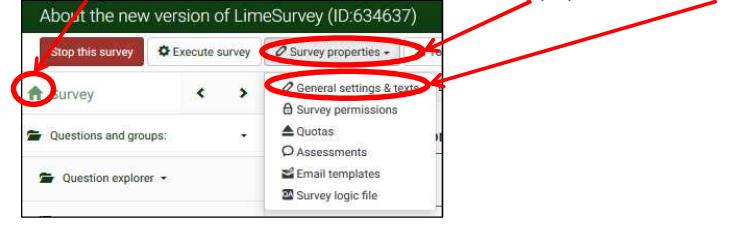

2. <u>Select and choose [Additional languages]</u> under the [General options] on the right side of the page, and then click [Save and close].

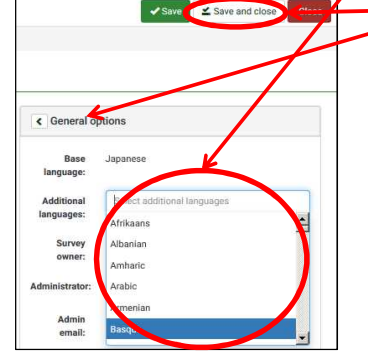

3. A tag of the additional language you chose will shows next to the Base language.

<u>It will be available for participants</u> to choose a language for the survey after editing these tags.

 Edit survey text elements and settings

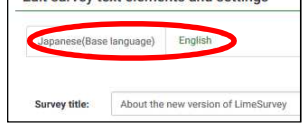

2-3 Creating a survey with a limit on responses from defined groups of people

[Quotas]

- To create a survey which would be closed automatically after ten participants answered the survey, please follow the steps as below;
- This will be useful for setting a limit on a fixed number of respondents in an Open-access mode survey, for example, a survey for seminar registration.

| 1. Click [HOME] icon  | to go back to the | e top page, click [Survey properties] -         |
|-----------------------|-------------------|-------------------------------------------------|
| A ctivate this survey | Preview survey -  | Ø Survey properties -                           |
| arvey                 | k >               | General settings & texts     Gurvey permissions |
| Questions and groups: |                   | Quotas<br>Ø Assessments                         |

2. Click [Add new quota]

| uota name | Status | Quota action | Completed L | imit Action  |
|-----------|--------|--------------|-------------|--------------|
|           |        |              | 0 0         | Add new quot |

3. Complete [Quota name], [Quota limit], [Quota action], [Quota message], etc., click [Save] on the top-right of the page.

| oout the new version o | f LimeSurvey > New quota                                      |   |
|------------------------|---------------------------------------------------------------|---|
| ew quota               |                                                               |   |
| Quota name:            | End Quota                                                     |   |
| Quota limit:           | 3                                                             |   |
| Quota action:          | Terminate survey                                              | ) |
| Autoload URL:          | Yes                                                           |   |
| Active:                | Yes                                                           |   |
| panese (Base langua    | ge) English                                                   |   |
| Quota message:         | Sorry your responses have exceeded a quota on this<br>survey. | ŀ |

#### 4. Click [Add answer]

| Quota name | Status    | Quota action     | Completed | Limit | Action |       |      |
|------------|-----------|------------------|-----------|-------|--------|-------|------|
| End Quota  | Active    | Terminate survey | N/A       | 3     | 1      | â     | 0    |
|            | Questions | Answers          |           |       | Add    | answe |      |
|            |           |                  | 0         | 3     | Add    | new q | uota |

5. Choose a question which you want to define a quota with a limit, then click [Next]

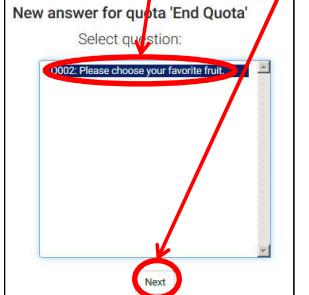

6. <u>Select an answer for the quota question</u>, and then click [Next] New answer for quota 'End Quota'

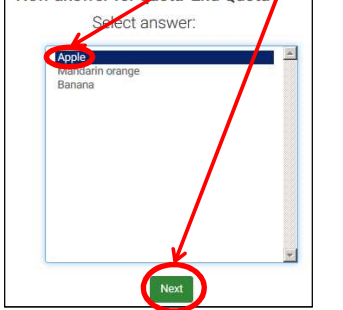

7. The following screen will appear when the settings are completed

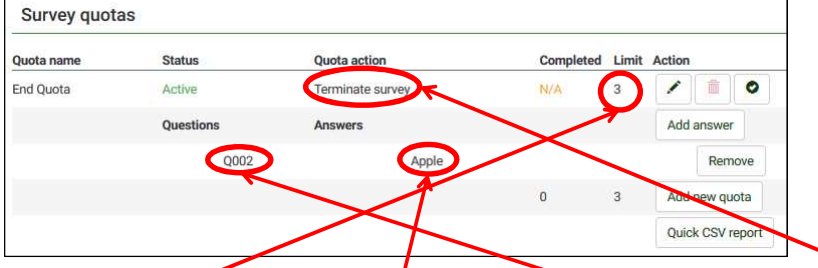

X In this case, when 3 participants answered Apple] for question Q002], the survey will turn to [Terminate survey] automatically.

#### ※ Note

- This function is only available for simple choice questions like [Yes], [No], etc.
- Quota Limit will be counted after participant submitted the survey.
- Quota Message will display to your survey participant only after all questions have been completed.

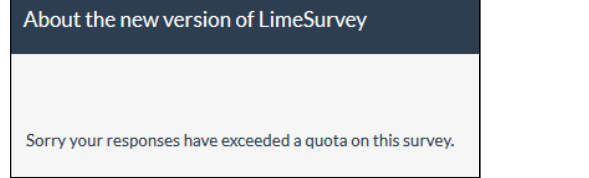

# 3. Activating a survey

<Notes for activating a survey>

- Confirm if all the contents have been completed before activate the survey.
- The following functions cannot be changed after you activate a survey;
  - Add new groups or delete groups
  - Add new questions or delete questions
     Add or delete sub-questions
- 1. Click the [HOME] icon to go back to the top page, click [Activate this survey] About the new version of Lim

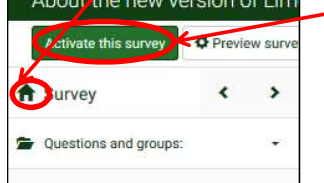

|                                                                      | te a survey when you an                                                            | e absolutely certain      | that |   |
|----------------------------------------------------------------------|------------------------------------------------------------------------------------|---------------------------|------|---|
| our survey setup is fir                                              | lished and will not need                                                           | changing.                 |      |   |
| nce a survey is activated you ca                                     | n no longer:                                                                       |                           |      |   |
|                                                                      | Add or delete groups     Add or delete questions     Add or delete subquestions or | change their codes        |      |   |
| dditionally the following setting<br>lease check these settings new: | is cannot be changed when the sur                                                  | vey is active.            |      |   |
| Anonymized responses?                                                | No                                                                                 | ate stamp?                | Yes  | 1 |
| Save IP address?                                                     | Yes                                                                                | Save referrer URL?        | No   | 1 |
| Save timings?                                                        | Yes 💌                                                                              | /                         |      |   |
|                                                                      | have collected with this output and                                                | you want to add or remove |      |   |
| Save IP address?<br>Save timings?                                    | Yes Y                                                                              | Save referrer URL?        | No   |   |

#### 3. Choose access mode for survey

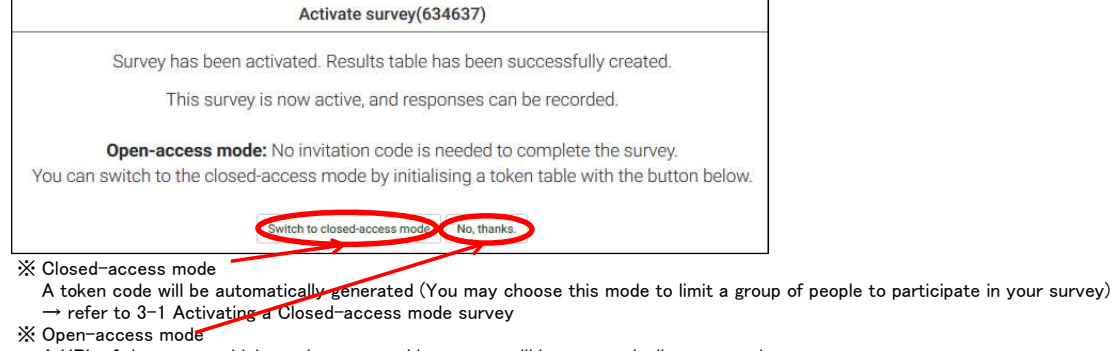

A URL of the survey which can be accessed by anyone will be automatically generated (You may choose this mode to activate a survey without participate limitation)

 $\rightarrow$  refer to 3–2 Activating an Open –access mode survey

### 3-1 Activating a Closed-access mode survey

#### <Creating a survey participant table>

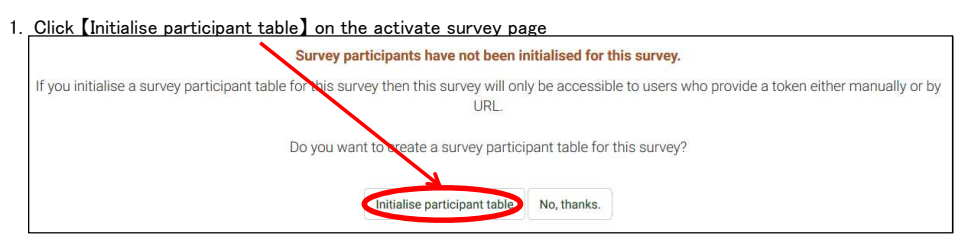

2. Click [Continue]

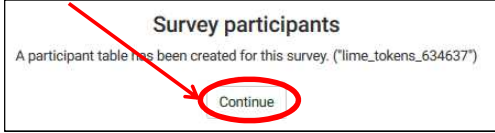

3. Click [Create], and then select [Add participant] About the new version of LimeSurvey(ID:634

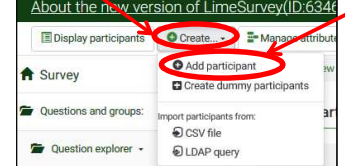

X In case of multipal participants, please refer to 3-3 Importing a list of participants to a Closed-access mode survey

| <u>Enter [First nam</u> | ne], [Last nam                              | e], [Email], click [S              | ave            |                              |                          | Save Clo |
|-------------------------|---------------------------------------------|------------------------------------|----------------|------------------------------|--------------------------|----------|
| About the new           | version of LimeSurvey                       | Surveyparticipants > Survey par    | ticipant entry |                              |                          |          |
| Add survey              | participant                                 |                                    |                |                              |                          |          |
| ID:                     | Auto                                        |                                    |                | Completed? No                |                          |          |
| Hirst name:             | TEST                                        |                                    |                | Last name: Test              | >                        |          |
| Token:                  |                                             |                                    | *              | NoteX                        |                          |          |
|                         | You can leave this bla<br>'Generate Tokens' | k, and automatically generate toke | ns using Or    | ly Email address ends with ( | @apu.ac.jp is available. |          |
| Email:                  | test@apu.ac.jp                              |                                    |                |                              |                          |          |
| Invitation sent?        | Yes                                         | 07.02.2017 00:00                   | iii            | Reminder sent? Yes           | 14.02.2017 00:00         | <b></b>  |
| Uses left:              | 1                                           |                                    |                |                              |                          |          |
| Valid from:             |                                             |                                    | =              | Until:                       |                          | <b></b>  |

\* The settings for sending an email (invitation) or a [reminder] could be changed by this step (Editing is available after submission)

5. After confirming the adding survey participant entry success, you may repeat steps 4-5 if necessary, and then click [Browse survey participants]

| Adding survey participant entry                    |  |
|----------------------------------------------------|--|
| Success                                            |  |
| New entry was added.                               |  |
| Browse survey participants Add another participant |  |

#### 6. <u>Click [Generate tokens] in the next page</u>

|                    | Display participants | Create •                      | The Manage attributes                       | Se Export     | Invitations & reminders > C Generate tokens                                                                                                    |
|--------------------|----------------------|-------------------------------|---------------------------------------------|---------------|----------------------------------------------------------------------------------------------------|
| >                  | About the new v      | version of LimeSu             | rvey 🗧 Survey participant                   | s > Display   |                                                                                                    |
| A                  | Survey part          | icipants                      |                                             |               | What is Tokens         On occasions that inviting a group of people to participate in survey, a token code will be issued.         Only the people with a valid token code can access this survey. |
| . <u>Cli</u><br>ci | ick 【Yes】 in the nex | kt page<br>e tokens for all t | Create tokens<br>hose in this token list th | at have not t | een issued one. Continue?                                                                                                    |

8. Confirm the token has been created successfully, then click [OK]

No

Yes

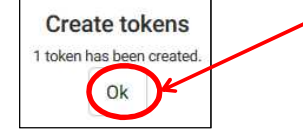

9. Click [Display participants] in the next page, confirm if the Token code has been added to the Token column.

| Survey              | < >                | P                          |            |               |                 |       |       |
|---------------------|--------------------|----------------------------|------------|---------------|-----------------|-------|-------|
| Questions and group | os: 👻              | S                          |            |               |                 |       |       |
| Survey partic       | ipants             |                            |            |               |                 |       |       |
| You can use op      | erators in the sea | arch filters (eg: >, <, >= | :, <=, = ) |               | $\overline{\}$  |       |       |
| Ç                   |                    |                            |            |               |                 |       |       |
| Action              | ID                 | First name                 | Last name  | Email address | Email<br>status | Token | Langu |

% Addition of survey participants will be completed by following the above steps.

#### <Sending email invitation>

- lacet The tokens feature allows you to send an email invitation to each person in your list.
- 1. Click [HOME] icon to go back to the top page, click [Survey participants]

|   | Stop this survey | Execute s | urvey 🕶 | O Survey properties - | ★ Tools•      | 🕲 Display / Export 🚽 | Survey participants |
|---|------------------|-----------|---------|-----------------------|---------------|----------------------|---------------------|
| C | Survey           | <         | >       | About the new versi   | on of LimeSur | vey                  |                     |

2. Click [Invitations & reminders] - [Send email invitation]

| Display participant | s Create     | 📰 Manage attenutes 🛛 🗟 Export 🗦  | Invitations & reminders •                  |
|---------------------|--------------|----------------------------------|--------------------------------------------|
| Generate tokens     | Wiew in CPDB |                                  | Send email invitation                      |
| Survey              | < >          | About the new version of LimeSur | Send email reminder ✓ Edit email templates |

3. Edit email content, click [Send invitations]

|           | Subject. | Invitation to participate in a survey                                                                     |
|-----------|----------|----------------------------------------------------------------------------------------------------|
| >         | Message: |                                                                                                    |
| <b>ft</b> |          | < > Q は 岸 IX Disource 回 酱 B Ø                                                                             |
|           |          |                                                                                                    |
|           |          | · 推 推 27 33 臣 章 重 ■ · · · · · · · · · · · · · · · · · ·                                                   |
|           |          |                                                                                                    |
|           |          | Styles - Format - Font - Size -                                                                           |
|           |          |                                                                                                    |
|           |          | If you do not want to participate in this survey and don't XNOTEX                                         |
|           |          | following link: Please delete the content including {OPTOUTURL} and {OPTINURL} in the                     |
|           |          | end of the email.                                                                                         |
|           |          | If you and CIC Comments of the participant clicks the URL by mistake, it will be unable to participate in |
|           |          | subwy and want to receive instantons pease cack the the survey)                                           |
|           |          | (OPTINURL)                                                                                                |
|           |          | body                                                                                                    |

4. A completion message will be displayed as following

|                                   | Sending invitations |
|-----------------------------------|---------------------|
| Invitation sent to:2: TEST Test ( | @apu.ac.jp)         |
| All emails were sent.             |                     |

\* Example of email invitation received by a participant <u>Token code for the participant is included</u> in the URL, which means this survey can be access by this participant only. Dear TEST.

| you have bee                   | n invited to participate in a survey.                                                 |
|--------------------------------|---------------------------------------------------------------------------------------|
| The survey is                  | titled:                                                                               |
|                                |                                                                                       |
| To participate                 | please click on the link below.                                                       |
| Sincerely,                     |                                                                                       |
|                                |                                                                                       |
| Click here to                  | do the survey:                                                                        |
| https://survey<br>token=FL25k6 | 2. <u>a.u. ac.jp/limesurvey/index.php/6346372</u><br>5zUc7eMast <mark>ulang=en</mark> |

## 3-2 Activating an Open-access mode survey

1. Click [No, thanks] on the activate survey page

|                                        | Activate survey(634637)                                                                                                    |
|----------------------------------------|----------------------------------------------------------------------------------------------------|
| Survey has b                           | een activated. Results table has been successfully created.                                                                          |
| This s                                 | urvey is now active, and responses can be recorded.                                                                                  |
| Open-access<br>You can switch to the c | mode: No invitation code is needed to complete the survey.<br>losed-access mode by initializing a token table with the button below. |
|                                        | Switch to closed-access model No, thanks.                                                                                            |

2. Survey URL will be shown on the next page, you may send invitation and inform this URL to participants. Survey quick actions

| Survey summary                |                                                              |
|-------------------------------|--------------------------------------------------------------|
| About the new version of Lime | eSurvey (ID 634637)                                          |
| Survey URL:                   |                                                              |
| Japanese (Base language): 🧲   | nttps://survey2.apu.ac.jp/limesurvey/index.php/634637?lange- |
| End URL:                      | 2                                                            |

### 3-3 Importing a list of participants to a Closed-access mode survey

- On occasions you want to invite a group of people to participate in your Closed-access mode survey, you may use CSV file to import several participants.
- 1. <u>Create the following format with Excel</u> (three columns with firstname, lastname, email)

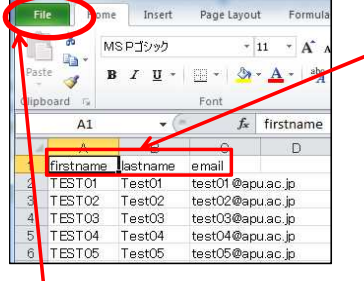

2. Click [File] - [Save as...] (The image would be different due to the Excel version)

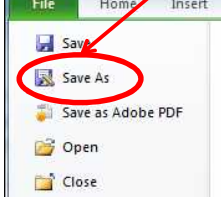

3. Select [CSV (\*.csv)] from the Format, and then save the file.

| Save as type | CSV (Comma delimited) (*.csv)                                                                                                    |
|--------------|----------------------------------------------------------------------------------------------------|
| Authors:     | Excel Workbook (* xisx)<br>Excel Macro-Enabled Workbook (* xism)                                                                                                    |
|              | Excel Binary Workbook (*.xlsb)<br>Excel 97-2003 Workbook (*.xls)                                                                                                    |
| de Folders   | XML Data (*.xml)<br>Single File Web Page (*.mht;*.mhtml)<br>Web Page (*.htm;*.html)<br>Excel Template (*.xltx)<br>Excel Macro-Enabled Template (*.xlm)<br>Excel 97-2003 Template (*.xl)<br>Text (Tah delimited) (*.tt) |
|              | Unicode Text (*.txt)<br>ML Spreadsheet 2003 (*.xml)<br>Microsoft Excel 5.0/95 Workbeek (*.xls)                                                                                                    |
|              | CSV (Comma delimited) (*.csv)                                                                                                    |
|              | romated reactpace demined ( .pm)                                                                                                    |

4. Click [HOME] icon to go back to the top page, click [Survey participants]

| Str.p this survey | C Execute sur | rvey 🕶 |                     | X Tools-      | 🕲 Display / Export 🕶 🔩 Survey participants |
|-------------------|---------------|--------|---------------------|---------------|--------------------------------------------|
| <b>A</b> Sirvey   | ۲.            | >      | About the new versi | on of LimeSur | vey                                        |

#### LimeSurvey Manual

6. Click [Browse...] button and select the CSV file which created by Step 1, and then click [Upload] Import survey participants from CSV file

| Joirt survey participants i    | ion cavine                                                                                                    |  |
|--------------------------------|----------------------------------------------------------------------------------------------------|--|
| Choose the CSV file to upload: | 奏闘参加者一括取り込みテスト.csv                                                                                                    |  |
| Character set of the file:     | (Automatic)                                                                                                    |  |
| Separator used:                | Automatic Comma Semicolon                                                                                                    |  |
| Filter blank email addresses:  | On                                                                                                    |  |
| Allow invalid email addresses: | no                                                                                                    |  |
| Display attribute warnings:    | no                                                                                                    |  |
| Filter duplicate records:      | <u>on</u>                                                                                                    |  |
| Duplicates are determined by:  | First name - firstname<br>Last name - lastname<br>Email address - email<br>Email status - emeriatus<br>Token - toket<br>Language zwo - language |  |
|                                | Upload                                                                                                    |  |

7. Click [Browse participants], confirm if all participants have been imported successfully.

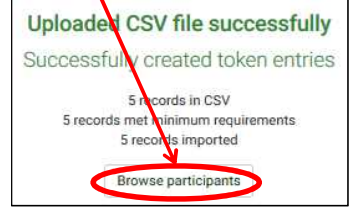

#### X Survey participants importing list

| Di | isplay participants | Create •                                                                     |      | Manage attributes                       | G Export    | Invitations & reminders - |  |  |  |  |  |  |  |
|----|---------------------|------------------------------------------------------------------------------|------|-----------------------------------------|-------------|---------------------------|--|--|--|--|--|--|--|
|    | About the new w     | ersion of LimeSu                                                             | rvey | <ul> <li>Survey participants</li> </ul> | s - Display |                           |  |  |  |  |  |  |  |
|    | Survey parti        | Survey participants                                                          |      |                                         |             |                           |  |  |  |  |  |  |  |
|    | O You can use c     | ${\bf 0}$ You can use operators in the search filters (eg: >, <, >=, <=, = ) |      |                                         |             |                           |  |  |  |  |  |  |  |
|    | C Action            | ID                                                                           |      | First name                              | Last name   | Email address             |  |  |  |  |  |  |  |
|    |                     |                                                                              |      |                                         |             |                           |  |  |  |  |  |  |  |
|    | C 0 80 0            | 8                                                                            | 1    | TEST                                    | Test        |                           |  |  |  |  |  |  |  |
|    | 000                 | 8                                                                            | 2    | TEST                                    | Test        |                           |  |  |  |  |  |  |  |
|    |                     | . (                                                                          | 3    | TESTOI                                  | Test01      | test01@apu.ac.jp          |  |  |  |  |  |  |  |
|    |                     | 8                                                                            | 4    | TEST02                                  | Test02      | test02@apu.ac.jp          |  |  |  |  |  |  |  |
|    |                     | 8                                                                            | 5    | TEST03                                  | Test03      | test03@apu.ac.jj          |  |  |  |  |  |  |  |
|    | 0 = 0               | 8                                                                            | 6    | TEST04                                  | Test04      | test04@apu.ac.j           |  |  |  |  |  |  |  |
|    |                     |                                                                              |      |                                         |             |                           |  |  |  |  |  |  |  |

# 4. Closing a survey

1. Click [HOME] icon to go back to the top page, click [Stop this survey]

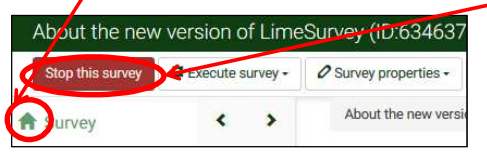

2. There are two ways to choose for closing a survey shown in the next page

| Stop this s                                                                                                    | survey(634637)                                                                                                    |
|----------------------------------------------------------------------------------------------------|----------------------------------------------------------------------------------------------------|
| Warning: Please read thi                                                                                                    | s carefully before proceeding!                                                                                                    |
| There are two ways to stop a survey. Please read carefully                                                                                                    | about the two options below and choose the right one for you.                                                                                                    |
| Expiration  No responses are lost. No participant information lost. Ability to change of questions, groups and parameters is still limited. An expired survey is not accessible to participants (they only see a message that the survey has expired). It's still possible to perform statistics on responses using LimeSurvey. Expire survey | <ul> <li>Deactivation <ul> <li>All responses are not accessible anymore with LimeSurvey. Your response table will be renamed to lime_old_634637_20170207080126</li> <li>All participant information is lost.</li> <li>A deactivated survey is not accessible to participants (only a message appears that they are not permitted to see this survey).</li> <li>All questions, groups and parameters are editable again.</li> <li>You should export your responses before deactivating.</li> </ul> </li> </ul> |

 X Main features for each method
 Save the results
 Confirm the results
 Edit the survey

 Expire survey
 O
 O
 ×

 Deactivate survey
 ×
 ×
 O

### 4-1 Importing answers from a deactivated survey

If you closed your survey accidentally,

you may activate your survey and import responses from a deactivated survey table to find your survey answers back.

#### <Reactivating a survey>

1. Click [HOME] icon to go back to the top page of the deactivated survey, click [Survey properties] - [General settings & texts]

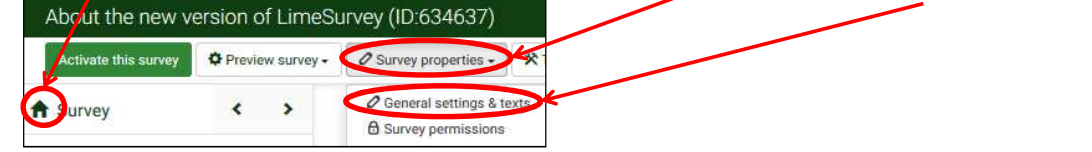

 Click [Publication & access control] on the right side, set [Expiry date/time] with a point-in-time before the present time, and then click [Save and close]

| Presentation & pavigation    |                  |          |
|------------------------------|------------------|----------|
| Publication & access control |                  |          |
| List survey publicly:        | Off              |          |
| Start date/time:             |                  |          |
| Expiry date/time:            | 01.02.2017 00:00 | <b>#</b> |

X Reactivating an expired survey, could prevent the increasing of survey responses during the restoration.

| sion of Limes    | Survey (ID:634637)                  |
|------------------|-------------------------------------|
| Preview survey - | Survey properties +                 |
| <b>«</b> »       | About the new version of            |
|                  | sion of Limes<br>> Preview survey - |

#### 4. Click [Save & activate survey] in the next page

| nnisneu and will not need chang                                                      | ing.                |                             |                                          |          |   |
|--------------------------------------------------------------------------------------|---------------------|-----------------------------|------------------------------------------|----------|---|
| Once a survey is activated you can no longer:                                        |                     |                             |                                          |          |   |
|                                                                                      | Add or d lete gro   | squo                        |                                          |          |   |
|                                                                                      | Add or delete que   | estions                     |                                          |          |   |
|                                                                                      | Add or delete sul   | bquestions or change their  | codes                                    |          |   |
| Additionally the following settings cannot be ch<br>Please check these settings now: | anged wit on the    | survey is active.           |                                          |          |   |
| Anonymized responses?                                                                | No                  | •                           | Date stamp?                              | Yes      | • |
| Save IP address?                                                                     | Yes                 | *                           | Save referrer URL?                       | No       | - |
| Save timings?                                                                        | Yes                 | *                           |                                          |          |   |
| Please note that once responses have collected                                       | with this survey a  | and you want to add or rem  | rove groups/questions or change one of   | the      |   |
| sattings above you will good to deactivate this a                                    | urvey, which will a | move all data that has alre | ady been entered into a separate archive | d table. |   |

5. Choose [Switch to closed-access mode] or [No, thanks.(Open-access mode)]
Activate survey(634637)
Survey has been activated. Results table has been successfully created.
This survey is now active, and responses can be recorded.
Open-access mode: No invitation code is needed to complete the survey.
You can switch to the closed-access mode by initialising a token table with the button below.
Switch to closed-access mode [No, thanks.]

X In this case, select [No, thanks]

6. Confirm if the button [Activate this survey] turned to disabled (since we have set an expiry date for reactivating this survey in step 2) About the new version of LimeSurve

| Activate this survey               | Sto 2 | 0 |  |
|------------------------------------|-------|---|--|
| This survey is active but expired. | <     | > |  |

#### <Importing responses>

1. After reactivating the survey, click, [HOME] icon to go back to the top page, and then click [Responses] – [Responses & statistics] About the new version of LimeSurvey (ID:634637)

| Activate this survey | stop | this survey | 🌣 Execute survey - 🖉 Survey properties - 🎘 Tools- 🕲 Display / Export - 主 Survey partic |                  |  |  |  | Responses-               |
|----------------------|------|-------------|----------------------------------------------------------------------------------------|------------------|--|--|--|--------------------------|
| A Steey              | <    | >           | About the new version                                                                  | on of LimeSurvey |  |  |  | Q Responses & statistics |
|                      |      |             |                                                                                        |                  |  |  |  | Data entry screen        |

2. Click [Import] - [Import responses from a deactivated survey table]

| Summary  | O Responses - | 📼 Data e | ntry         | Timing statistics | S Export | 🕤 Import 🗸 | View saved but not submitted res                        |
|----------|---------------|----------|--------------|-------------------|----------|------------|---------------------------------------------------------|
| A Survey | <             | >        | Response sum | sponse summary    |          |            | ponses from a deactivated survey table<br>V survey file |

3. <u>Confirm if the data file is shown under the [Source table] - [Compatible], and then click [Import] on the top-right.</u>

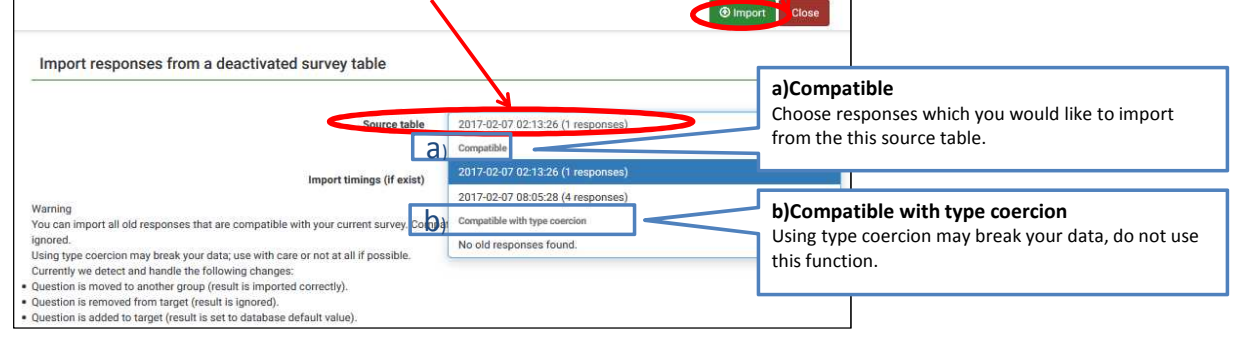

4. Confirm if all responses were successfully imported in the next page.

| 4 old response(s) were successfully imported. |   |
|-----------------------------------------------|---|
| Response summary                              |   |
| Full responses                                | 3 |
| Incomplete responses                          | 1 |
| Total responses                               | 4 |

# 5. Adding questions

### 5-1 How to add answer options

- < What's about Answer options ? >
- It stands for each one of several question items as shown as (Figure 1).
- An answer option is able to edit if a specified question format (<sup>[</sup>lists\_letc.) for answer options in need, menu block.
   [Edit answer options] will be shown as (Figure 2) in the question

| Position | Code | Answer option   | Actions |
|----------|------|-----------------|---------|
| \$       | A1   | Apple           | /0      |
| <b></b>  | A2   | Mandarin orange | /01     |
| •        | A3   | Banana          | 10      |

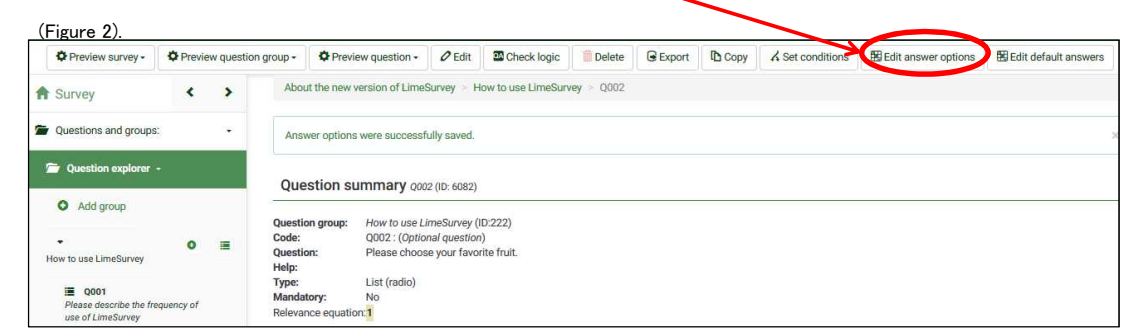

#### (Editing answer options)

1. Click [HOME] icon and go on top screen, then click on [List questions]. About the new version of LimeSurvey (ID:634637)

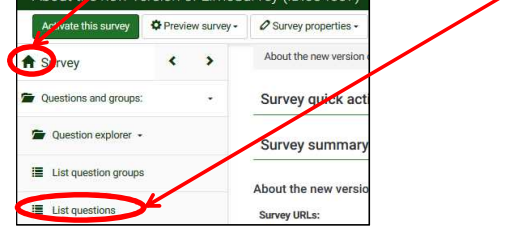

2. A question list including surveys would be shown up on a screen. Next, you click icon 🗉 [Question summary] that your edit object. Questions in this survey

|  | Question |                   |      | Search:                                            |                   | Group:                   | (Any group)     | - Search | Reset |
|--|----------|-------------------|------|----------------------------------------------------|-------------------|--------------------------|-----------------|----------|-------|
|  |          | Question<br>order | Code | Question                                           | Question<br>type  | Group                    | Mandatory Other |          |       |
|  | 6064     | î                 | Q001 | Please describe the frequency of use of LimeSurvey | Long free<br>text | How to use<br>LimeSurvey | 0               | • / 6    |       |
|  | 6082     | 2                 | Q002 | Please choose your favorite fruit.                 | List (radio)      | How to use<br>LimeSurvey |                 | •        | Ť     |

#### 3. Click on [Edit answer options]

| Preview survey -                                         | Previ | ew questio         | n group + 🍄 Previ                                                  | ew question + | O Edit      | Check logic | i Delete | G Export | Copy | A det condition | B Edit answer options |  |
|----------------------------------------------------------|-------|--------------------|--------------------------------------------------------------------|---------------|-------------|-------------|----------|----------|------|-----------------|-----------------------|--|
| Survey                                                   | <     | >                  | About the new version of LimeSurvey > How to use LimeSurvey > Q002 |               |             |             |          |          |      |                 |                       |  |
| Questions and groups: - Question summary 0002 (ID: 6082) |       |                    |                                                                    |               |             |             |          |          |      |                 |                       |  |
| Question explorer                                        | •:    |                    | Question group:                                                    | How to use Li | meSurvey (I | D:222)      |          |          |      |                 |                       |  |
| O Add group                                              |       | Question:<br>Help: | Please choos                                                       | e your favo   | rite fruit. |             |          |          |      |                 |                       |  |
| Type: List (radio)                                       |       |                    |                                                                    |               |             |             |          |          |      |                 |                       |  |
| How to use LimeSurvey                                    |       | Relevance equation | on:1                                                               |               |             |             |          |          |      |                 |                       |  |

4. Click cicon [Insert a new answer option after this one] on button right to insert a new answer option. Preview survey - Preview question group - Preview question -✓ Save ≤ Save and close Close

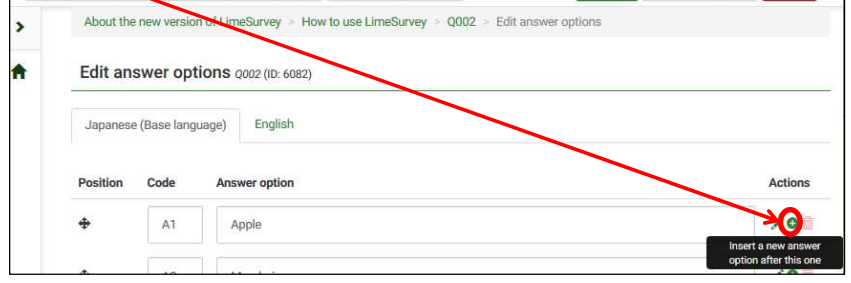

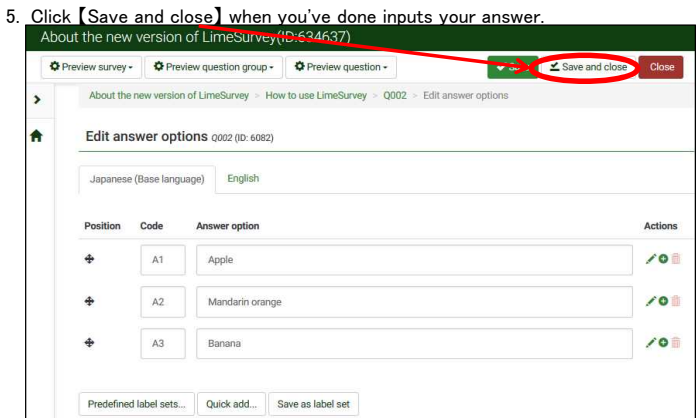

### 5-2 What's about Advanced settings.

- 「Advanced settings」 function works for each question's format in LimeSurvey.
- According to set up this function, an existing questions works more suitable to user's needs. Now, show you how to restrict inputting letter as "numbers only" at Short free text.
- 1. Click on [List questions] from side menu, next click on [Add new question] in upper left corner. About the new version of LimeSurvey (ID:634637)

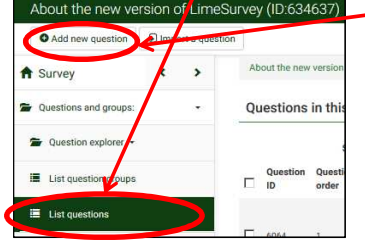

2. You choose [Short free text] from [Question Type] of [General Options] Category in right side menu.

| < General options |                                |
|-------------------|--------------------------------|
| Question type:    | Short free text 🔹              |
| Question group:   | How to use LimeSurvey (ID:222) |

3. Next, you create button "ON" by "Numbers only" of [Advanced setting] Category. Then click on [Save and close] to complete.

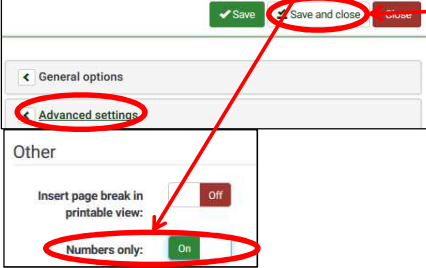

% On the screen will have been added a notification as below.

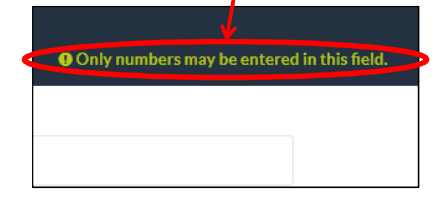

### 5-3 Setting Branch condition to the question

● e.g.) following set-up as below, can be displayed in [Q003] by the answer only [apple] extracted from [Q002].

1. Click on [List questions] from side menu on your left, and click on icon [] [Question summary] of [Q003] to open it.

| About the new ve      | ersion of LimeSi  | urvey | y (ID:634      | 1637)          |          |                                                          |                    |                          |             |       |                            |       |
|-----------------------|-------------------|-------|----------------|----------------|----------|----------------------------------------------------------|--------------------|--------------------------|-------------|-------|----------------------------|-------|
| Add new question      | Import a question | n     |                |                |          |                                                          |                    |                          |             |       |                            |       |
| A Survey              | < >               | AL    | bout the new   | v version of   | LimeSurv | vey > Questions in this surve                            | y.                 | $\mathbf{i}$             |             |       |                            |       |
| Questions and groups: |                   | Qu    | uestions       | in this s      | survey   |                                                          |                    |                          |             |       |                            |       |
| Question explorer •   |                   |       |                |                |          | Search:                                                  |                    | Group:                   | (Any group) |       | <ul> <li>Search</li> </ul> | ieset |
| List question groups  |                   |       | Question<br>ID | Question order | Code     | Question                                                 | Question<br>type   | Group                    | Mandatory   | Other |                            |       |
| E List questions      |                   |       | 6064           | 1              | Q001     | Please describe the<br>frequency of use of<br>LimeSurvey | Long<br>free text  | How to use<br>LimeSurvey |             | 0     | • / =                      | ê     |
| ₽ Question organizer  |                   |       | 6082           | 2              | Q002     | Please choose your favorite fruit.                       | List<br>(radio)    | How to use<br>LimeSurvey |             |       | • .                        | ô     |
| Survey participants   |                   |       | 6083           | 3              | Q003     |                                                          | Short<br>free text | How to use<br>LimeSurvey |             | 0     | • /                        | ê     |
| Return to survey list |                   |       |                |                |          |                                                          |                    |                          |             |       |                            |       |

2. Click on [Set conditions] from the top menu, then open it.

|   | Preview survey -      | Preview survey - Preview question |   | on group - | Preview question - | C Edit                     | Check logic  |                    | C Export   | Copy | A Set conditions |  |
|---|-----------------------|-----------------------------------|---|------------|--------------------|----------------------------|--------------|--------------------|------------|------|------------------|--|
|   | B Edit default answer | s                                 |   |            |                    |                            |              |                    |            |      |                  |  |
| A | Survey                |                                   | < | >          | Abou               | t the new version of Limes | Survey > H   | ow to use LimeSurv | vey > 0003 |      |                  |  |
| - | Questions and groups: |                                   |   |            | Que                | stion summary qoo          | 3 (ID: 6083) |                    |            |      |                  |  |
|   |                       |                                   |   |            |                    |                            |              |                    |            |      |                  |  |

3. First, click on [Q002]by [Previous questions] in the middle page, and you choose on [A1(Apple)] (the chosen phrase turn in blue) as <sup>[</sup>your answer], finally click on [Add condition]. Only show question Q003: if

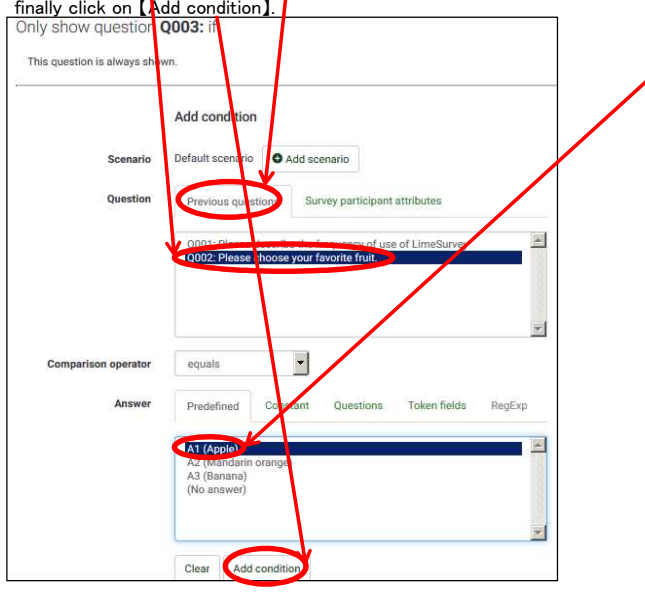

4. The additional condition can be confirmed on the next view.

| Condition added.                                  |        |            |                      | ×                     |
|---------------------------------------------------|--------|------------|----------------------|-----------------------|
| Conditions designer                               |        |            | Quick-add conditions | Delete all conditions |
| Only show question Q003: if:                      |        |            |                      |                       |
| Default scenario                                  |        |            |                      |                       |
| Q002: Please choose your favorite fruit.(qid6082) | equals | Apple (A1) |                      |                       |
| l.                                                |        |            |                      |                       |

| Plea | ase choose your favorite fruit. |           |                    |         |  |  |
|------|---------------------------------|-----------|--------------------|---------|--|--|
|      |                                 | Choose or | e of the following | answers |  |  |
|      | Apple                           |           |                    |         |  |  |
|      | Mandarin orange                 |           |                    |         |  |  |
| 0    | Banana                          |           |                    |         |  |  |
| ۲    | No answer                       |           |                    |         |  |  |
|      |                                 |           |                    |         |  |  |
|      |                                 |           |                    |         |  |  |
|      |                                 |           |                    |         |  |  |
|      |                                 |           |                    |         |  |  |

b)  $\lceil Q003 \rfloor$  will be added only if the options  $\lceil Apple \rfloor$  have been chosen in  $\lceil Q002 \rfloor$ 

|                 | Choose one of the following answers        |  |
|-----------------|--------------------------------------------|--|
| Apple           |                                            |  |
| Mandarin orange |                                            |  |
| Banana          |                                            |  |
| ) No answer     |                                            |  |
|                 | <u> </u>                                   |  |
|                 | Only numbers may be entered in this field. |  |
|                 |                                            |  |

- ※ How to set up multiple options for questions.
   「Q003」 will be displayed only if conditions are 「Q001」 answered with 「Yes」 OR 「Q002」 answered with 「Apple」.
- 5. Page of [Set conditions] of [Q003], Choice of select the options from each tab as [Q001] with [Previous questions], [Yes] with [Predefined] from default setting. Next click on [Add scenario].

| Add condition                                                                                                    |                                                                                                    |
|----------------------------------------------------------------------------------------------------|----------------------------------------------------------------------------------------------------|
| Default scenario                                                                                                    |                                                                                                    |
| Previous questions Survey participant attributes                                                                           |                                                                                                    |
| <ul> <li>O001: Please describe the frequency of use of LimeSurvey</li> <li>OU02: Pressections your stream to be</li> </ul> | ~                                                                                                    |
|                                                                                                    |                                                                                                    |
|                                                                                                    | Ŧ                                                                                                    |
| equals 👻                                                                                                    |                                                                                                    |
| equals                                                                                                    | JExp                                                                                                    |
| equals                                                                                                    | JExp                                                                                                    |
| equals                                                                                                    | jExp                                                                                                    |
|                                                                                                    | Add condition Default scenario Previous questions Survey participant attributes U001: Plesse describe the frequency of use of LimeSurvey QUUL: Plesse Groups your recent plant |

6. <u>Modify the default [Scenario</u>] from [1] to [2] such as number, and click [Add conditions].

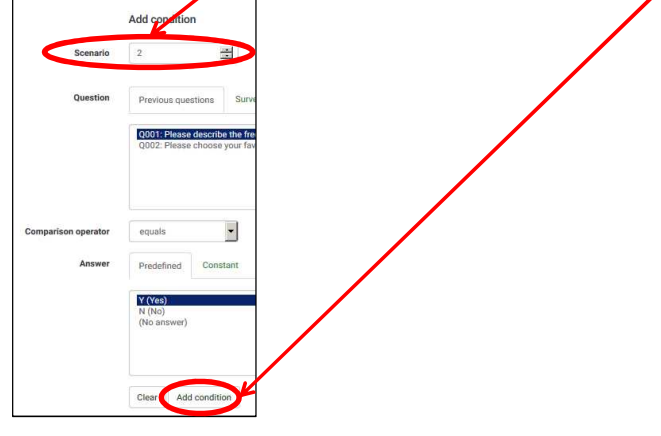

7. To confirm if the settings finished by the previous steps have been completed. And each sections are connected with [OR].
Only show question Q003: if:

| icenario 1 👘 🖊 O                                  |        |            |     |
|---------------------------------------------------|--------|------------|-----|
| Q002: Please choose your favorite fruit.(qid6082) | equals | Apple (A1) | 1   |
| IR) mario 2 💼 🖍 O                                 |        |            |     |
| Q001: Please describe the frequency of use of     | equals | Yes (Y)    | ê / |

% If case for setting [and], should be chosen number 1 (one) in step 6.

# 6. Confirmation for the answering result.

1. Click [HOME] icon to move a top page, and click [Responses & statistics] from [Responses]menu.

| About the new ver     | sion of Lir  | neSurvey (ID:634637  | )                                   |          |                      |                     |                             |  |  |
|-----------------------|--------------|----------------------|-------------------------------------|----------|----------------------|---------------------|-----------------------------|--|--|
| Act vate this survey  | Stop this su | vey Execute survey - | Survey properties -                 | 🛠 Tools- | 🕲 Display / Export 🗸 | Curvey participants | G Responses-                |  |  |
| 🕈 Survey              | < >          | About the new versi  | About the new version of LimeSurvey |          |                      |                     |                             |  |  |
| Questions and groups: | •            | Survey quick a       | ctions                              |          |                      |                     | C Partial (saved) responses |  |  |

2. If Multilanguage have been registered in your survey, choose one language your prefer from [Responses] menu. The response summary will be shown including full responses or incomplete responses.

|   | Summary         | O Responses - | 100 | Data entry de Statistics | Timing statistics | Export - | E Import + |  |   |
|---|-----------------|---------------|-----|--------------------------|-------------------|----------|------------|--|---|
|   | C View saved t  | 101           |     |                          |                   |          |            |  |   |
| • | Survey          | English       |     | Response summary         |                   |          |            |  |   |
| * | Questions and g | roups:        | •   | Full                     | responses         |          |            |  | 3 |
| 2 | Question explo  | orer -        |     | Inco                     | mplete response:  |          |            |  | 1 |
|   | List question ( | TOUDE         |     | Tota                     | responses         |          |            |  | 4 |

3. A summary detail will be shown on next page in the language your chosen. Also the summary detail is able to Delete, Correction and Conformation according to your needs.

|   | id | lastpage | completed | startlanguage |
|---|----|----------|-----------|---------------|
| Г | 5  | 1        | ~         | ja            |
|   | 6  | 1        | ~         | ja            |
|   | 7  | 1        | ~         | ja            |
|   | 8  | 1        | ×         | ja            |

### 6-1 How to get statistics by responses.

 The LimeSurvey works a function for outputting statistics by the survey responses. It is show you how to get statistics by using graph as it follows:

| . C | lick [HOME] icc<br>About the new ver | ick 【HOME】 icon to move a top page, and click 【Responses & statistics】 from 【Responses】<br>About the new version of LimeSurvey (ID:634637) |             |                       |                     |                        |                      |                     |                             |  |  |  |  |  |
|-----|--------------------------------------|----------------------------------------------------------------------------------------------------|-------------|-----------------------|---------------------|------------------------|----------------------|---------------------|-----------------------------|--|--|--|--|--|
|     | ⊘ Ar livate this survey              | Stop                                                                                                    | this survey | Execute survey -      | Survey properties - | X Tools-               | 🕲 Display / Export 🗸 | Curvey participants | G Responses-                |  |  |  |  |  |
|     | Survey                               | <                                                                                                    | >           | About the new version |                     | Responses & statistics |                      |                     |                             |  |  |  |  |  |
| 1   | Questions and groups:                |                                                                                                    |             | Survey quick a        | ctions              |                        |                      |                     | C Partial (saved) responses |  |  |  |  |  |

- 2. Next, click on [Statistics]menu. Browse responses: About the rew version of LimeSurvey Survey Responses Data entry di Statistic O Timing statistics Survey Response summary Question sind groups: Question explorer -Responses Incomplete responses
- 3. Select a question group from Response filters what you would like to make it display statistics. (I means choice its group)

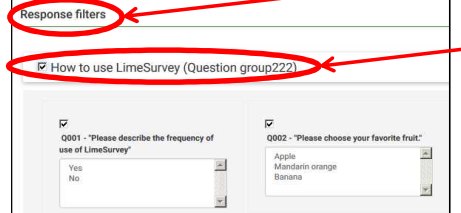

 Turn into on [ON] in [Show graphs] from 「Output options」 and choice HTML or Excel from 「Output format」, click on [View statistics] in opper right the page.

| Data selection                           |                           |                    | Output options                                                                                                    |                 |                    |
|------------------------------------------|---------------------------|--------------------|----------------------------------------------------------------------------------------------------|-----------------|--------------------|
| Include:                                 | All responses Complete on | ly Incomplete only | Shew text responses inline:                                                                                                    | Off             |                    |
| View summary of all<br>available fields: | Off                       |                    | Show graphs:                                                                                                    | On              |                    |
| Subtotals based on                       | off                       |                    | Number of columns:                                                                                                    | One Two         | Three              |
| displayed questions:                     |                           |                    | Graph labels:                                                                                                    | Question code   | Question text Both |
| Statistics report<br>language:           | Response ID               |                    | Each question has its own graph type defined in its advanced × settings.<br>Using the chart type selectory our can force the graph type for all selected questions. |                 |                    |
| Greater than:<br>Less than:              |                           |                    | Chart type:                                                                                                    | As defined in q | ues 💌              |
|                                          |                           |                    |                                                                                                    |                 |                    |

#### X Sample in a graph display.

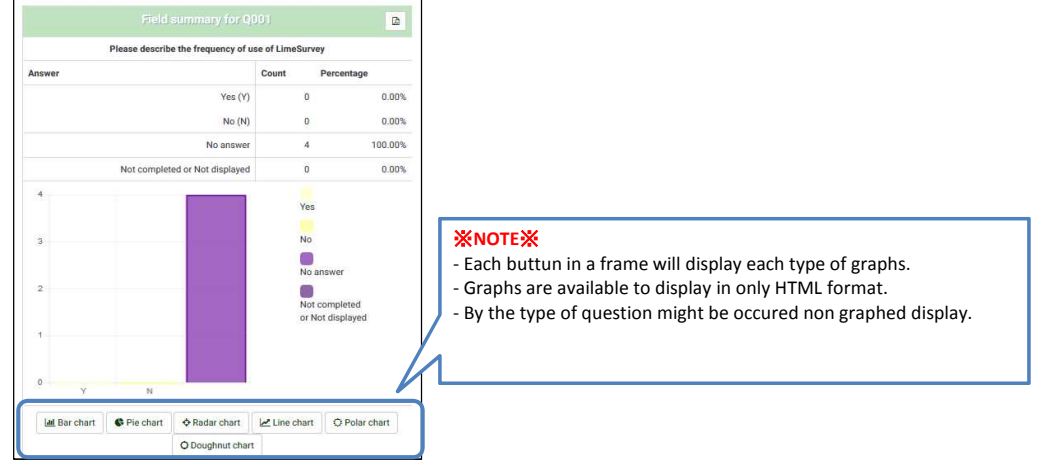

# 7. Others

### 7-1 How to change email template.

• Limesurvey used by greetings mail or reminders mail are able to save as templates.

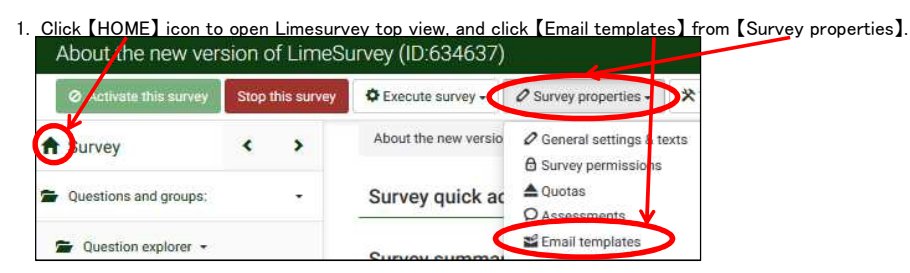

2. It is also able to create templates by switching menu tabs of each mail. (it can be editorial each language)

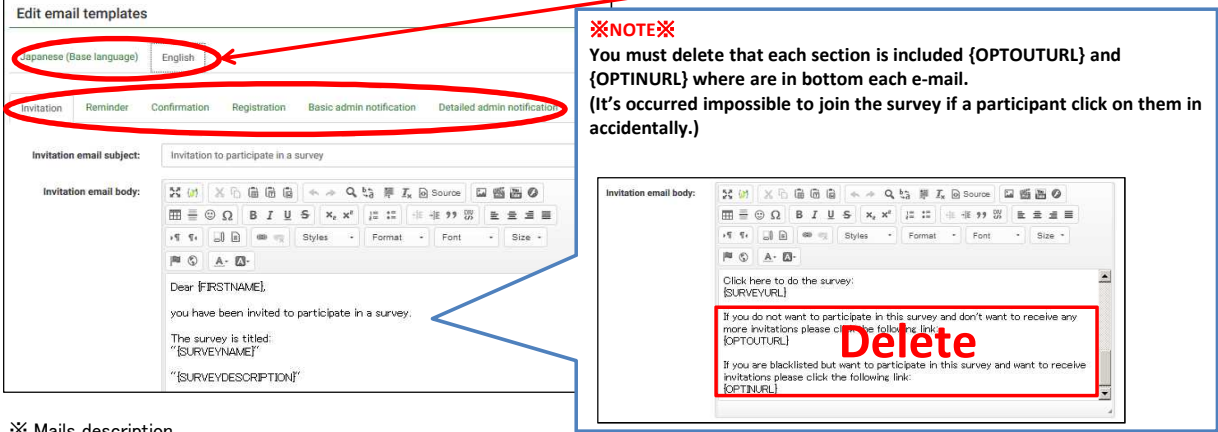

% Mails description

- Invitation This is an E-mail that invite to survey for participants. (Use in closed survey)
- Reminder This is an E-mail that reminder to answer for unanswered participants. (Use in closed survey)
- Confirmation This is a notification E-mail that registered answer completely of participants' who had already answered.
- Registration This is a notification E-mail that a participant has been registered as the participant of a survey. \_
- Basic admin notification This is a notification E-mail that sent out to the survey administrator with its contents when had added answers in the survey.
- Detailed admin notification This is a notification E-mail that sent out to the survey administrator with its contents when had added answers in the survey. (it can be refer to answers' information.)

### 7-2 Note of copying the survey.

- It need to pay attention that is taken over to the section within information in previous, when you create a survey by copied of an extant survey.
- 1. <u>Click [HOME] icon to move Top page, click [General settings & texts]</u> from [Survey properties]menu.

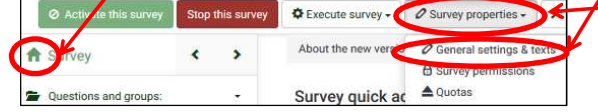

2. To confirm [Administrator], [Admin email], [Bounce email] in [General options] from a right display, and to correct in order to needs.

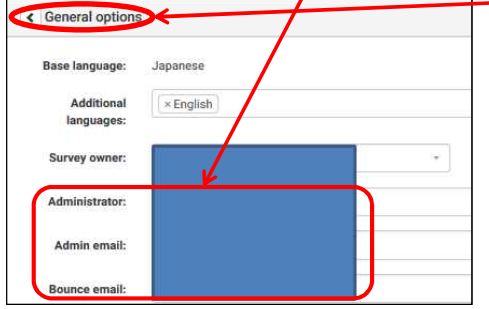

3. From the display on your right to confirm that address of Admin notification emai ( 2 points of Basic and Detailed) of Notification & data management ] are right, and and to correct in order to needs.

| Send basic admin       |         |
|------------------------|---------|
| notification email to: |         |
| Send detailed admin    |         |
| notification email to: | <u></u> |

### 7-3 Data transport procedure from ex-LimeSurvey

- New LimeSurvey has been dynamically changed display or maneuvering feeling than ex-LimeSurvey. Thus, we recommend to create basically to new survey without migration from old environment.
- This manual will show how to migrate used with export function from the old environment. Please fully understand following points to use.

- 1 It might unexpected occur any trouble (bug).
- Thus, please remember to do all operation verification after the survey had migrated that confirm to not only preview also including answers, submits, countings.
- (2) It might occur the migration not works correctry that a survey including logic complicated such as a conditional branch. - Thus, please to confirm that the survey works right when it's migrated coverall every patterns.
- Please newly re-create a survey (recommended) or make an unworkable section retry to be right by hand work if the migration has not been working well.

#### <Exporting of ex-surveys>

- About migrating to new LimeSurvey, a previous version exports a survey as first.
- 1. First, you choose a survey to be migrated, next you choose [Survey structure (.lss)] from a figure's icon.

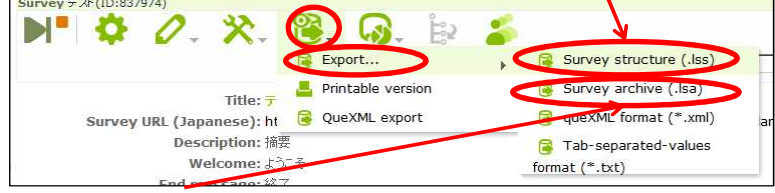

X You choose [Survey archive(.lsa)] above chart, if it will take over the participants' information or the answer contents.

#### 2. Save a file anywhere else on your PC.

| Name                         | Date modified      | Туре     | Size   |
|------------------------------|--------------------|----------|--------|
| limesurvey_survey_158496.lss | 3/23/2017 10:37 AM | LSS File | 321 KB |

#### <Importing of ex-surveys>

- Next, the exported survey file to be imported by new virsion.
- 1. Log in to the new LimeSurvey, and click [Import a survey] from [Surveys] a button in the display on your right upper.

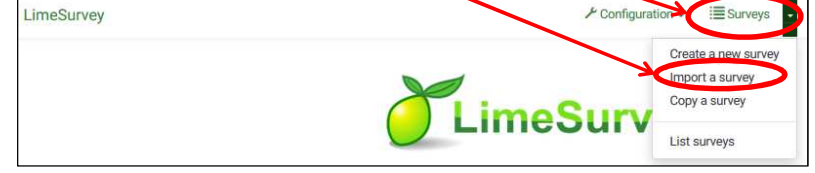

2. Choose saved lss(lsa) file from [Choose File]button and click [Import survey].

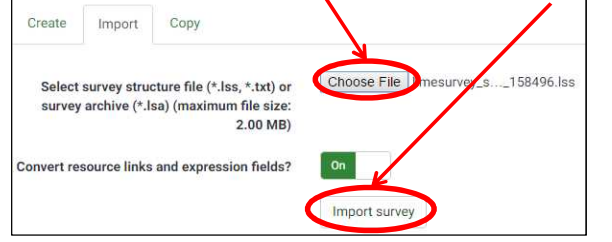

3. <u>Click [Go to Survey] when you confirm the processing successful complete.</u>

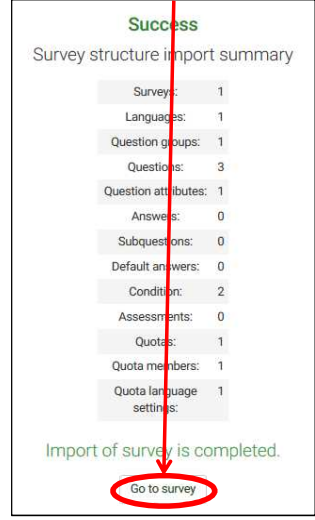